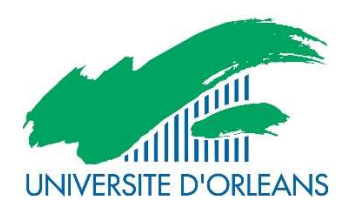

Guide d'utilisation de l'application eCandidat A destination des étudiants

| Cré | er son compte eCandidat :       | . 2 |
|-----|---------------------------------|-----|
| Соп | npléter son dossier eCandidat   | .4  |
| ≻   | Renseigner son "INE"            | 4   |
| ≻   | Renseigner son cursus interne   | 5   |
| ≻   | Renseigner son cursus externe   | 5   |
| Can | ndidater à des formations       | .6  |
| Sui | vre l'avancement de son dossier | . 7 |
| Ν   | Táláahargar agn doggiar         | 7   |

| <i>,</i> |                                 |
|----------|---------------------------------|
| ≻        | Consulter l'état de son dossier |
| ≻        | Confirmer sa candidature        |

| aux questions9 |
|----------------|
|----------------|

eCandidat est une application de candidature en ligne pour les formations sélectives et à capacité limité proposées par l'Université d'Orléans qui vous permet de :

- -candidater à une formation
- -suivre l'évolution de votre candidature
- -confirmer ou vous désister en cas d'admission

#### Créer son compte eCandidat :

Pour pouvoir candidater à une formation ou plusieurs formations proposées par l'université d'Orléans, vous devez créer votre compte, en fonction de votre situation :

1<sup>er</sup> cas : Vous êtes étudiant à l'université d'Orléans : vous devez vous connecter en utilisant vos identifiants d'accès à l'ENT

| 🚛 eCandidat        | CONNEXION A LA BASE DE PRODUCTION 🛛 🌮 Créer un compte |
|--------------------|-------------------------------------------------------|
| Non connecté       | CONNEXION A LA BASE DE PRODUCTION                     |
| 🏽 Accueil          |                                                       |
| 🞣 Assistance       | Je suis étudiant à l'Université d'Orléans             |
| Offre de formation | Vauillaz vaus connector                               |
| ථ Connexion        | vedinez vous connecter                                |

Vous devez ensuite compléter toutes vos informations personnelles, adresses, baccalauréat....) (cf bandeau de gauche)

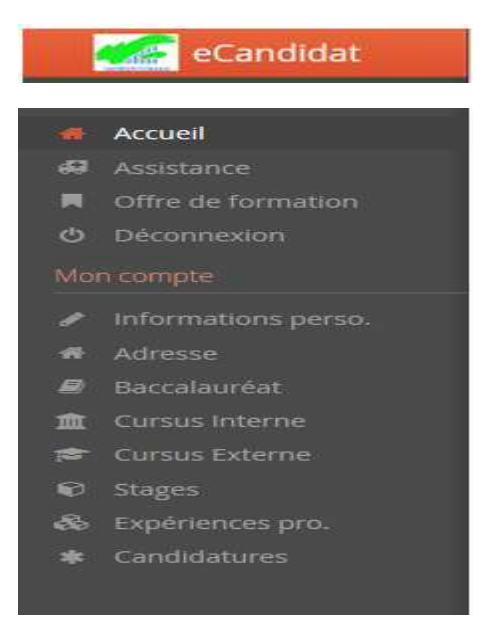

#### 2<sup>ème</sup> cas : Vous n'êtes pas étudiant à l'université d'Orléans

|                               | Connecté           Non connecté           ✓         Accuel           ✓         Acsistance           ✓         Connection           ✓         Connexton | CONNEXION A LA BASE DE PRODUCTION Créer un compte CONNEXION A LA BASE DE PRODUCTION  ge suis étudiant à l'Université d'orléans  ge ne suis pas étudiant à l'Université d'orléans  ge ne suis pas étudiant à l'Université d'orléans  ge ne suis pas étudiant à l'Université d'orléans  ge ne suis pas étudiant à l'Université d'orléans  ge connexion  ge connexion  ge ne suis pas étudiant |
|-------------------------------|----------------------------------------------------------------------------------------------------|----------------------------------------------------------------------------------------------------|
| cliquez sur « créer un compte |                                                                                                    | <u>A fail perdu mon code d'activation</u> <u>Créer un compte</u>                                                                                                    |

| Création de compte        | e                               | + >                   |
|---------------------------|---------------------------------|-----------------------|
| Attention, lorsque vous a | aurez modifié votre compte , vo | ous serez déconnecté. |
| Vous devrez consulter v   | os courriels pour valider votre | adresse, puis vous    |
| pourrez vous reconnect    | er.                             |                       |
| Nom *                     |                                 |                       |
| Prénom *                  |                                 |                       |
| Adresse mail *            |                                 |                       |
| Confirmation Adresse Ma   | ail *                           |                       |
|                           |                                 |                       |
| ¥ Annuler                 |                                 | 💾 Enregistrer         |

Une fois votre compte créé, vous recevrez un mail avec un lien d'activation à l'adresse mail que vous avez indiquée.

Une fois activé, votre compte est validé. Vous pouvez revenir sur vote compte avec les identifiants transmis par mail.

Si vous n'avez pas de mail dans votre boîte mail, regardez dans vos courriers indésirables.

# Compléter son dossier eCandidat

Lorsque vous vous connectez à votre compte eCandidat pour la première fois, vous devez compléter vos informations personnelles, démarche indispensable avant de candidater à une (des) formation(s).

Les rubriques « informations personnelles », adresse et baccalauréat sont obligatoires.

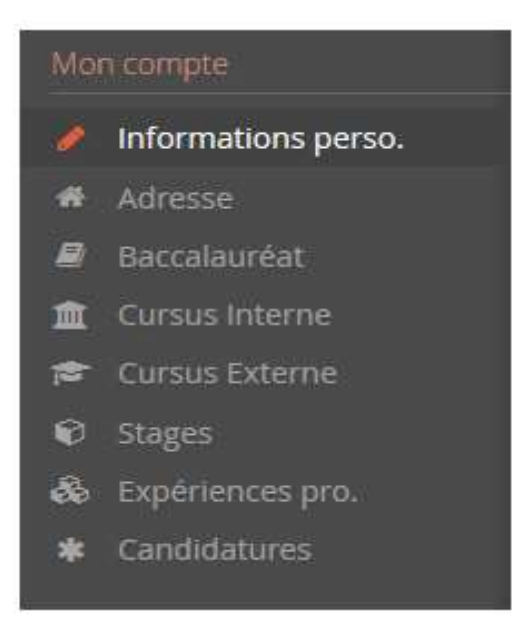

# Renseigner son "INE"

Si vous avez été candidat au baccalauréat français depuis 1995 ou si vous avez été inscrit dans l'enseignement supérieur français, vous possédez un INE (Identifiant National Étudiant) ou l'équivalent un numéro BEA (numéro de base élèves académique).

Vous pouvez trouver ce numéro :

- Sur l'en-tête du relevé de notes du baccalauréat

- Sur un relevé de notes universitaires.

L'INE est composé de 10 caractères alphanumériques et d'une clé (exemple : 1856816120 **C**). Il doit être saisi en MAJUSCULES.

Soyez vigilant quand pour la saisie des « O » et des « O » (zéro), car il peut y avoir confusion.

Si vous n'avez jamais été à l'université d'Orléans, le message ci-dessous s'affichera :

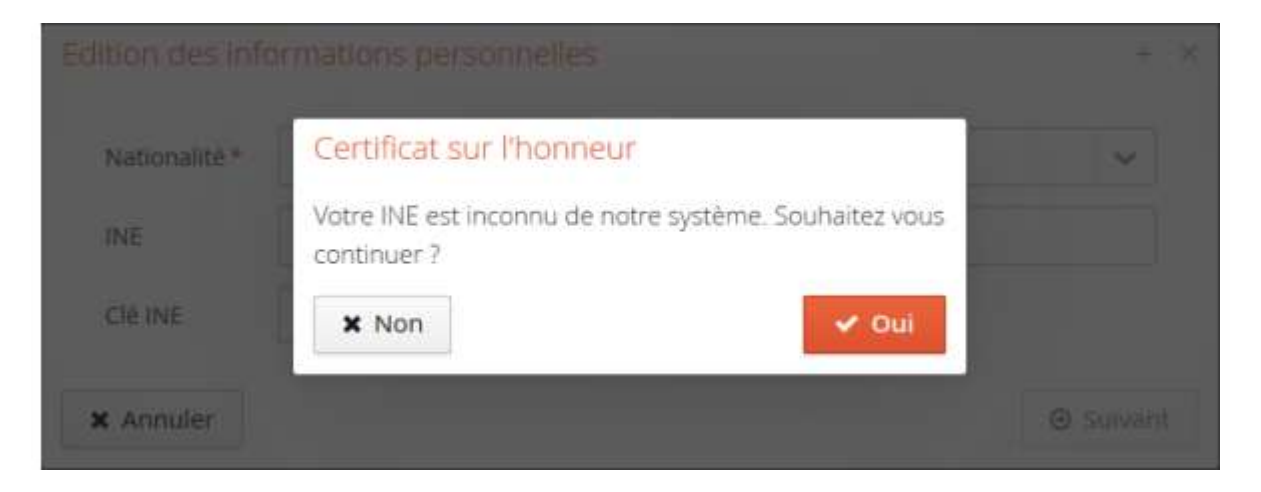

Il suffit de cliquer sur « oui » pour poursuivre votre candidature.

Les étudiants étrangers n'ayant jamais été inscrits dans un établissement français n'ont pas de numéro INE. Ils peuvent toutefois poursuivre car la saisie de l'INE n'est pas obligatoire.

# <u>Renseigner son cursus interne</u>

Cette partie se complète automatiquement si vous êtes ou avez été étudiants à l'université d'Orléans et si vous avez saisi votre numéro INE.

Si vous constatez une erreur dans votre cursus interne, merci de contacter le service de scolarité concernée

# <u>Renseigner son cursus externe</u>

- Attention : Vous ne trouverez pas les IUT dans eCandidat, ils sont des composantes des universités, il faut donc saisir l'université de rattachement.
- Si vous ne trouvez pas votre établissement dans la liste proposée, merci de nous contacter via le bouton « assistance ».

Une fois ces informations complétées, vous pouvez candidater à une ou plusieurs formations.

# Candidater à des formations

Avant de candidater, consulter le site de l'université pour connaitre le calendrier de campagne des différentes formations et leur contenu : <u>http://www.univ-orleans.fr/universite/les-composantes-de-luniversite%20</u>

Vous devez choisir votre formation en fonction de la composante qui la dispense et du type de diplôme souhaité.

| Offre de formation                                                                                           |           |                             |                     |  |  |  |  |  |  |
|----------------------------------------------------------------------------------------------------|-----------|-----------------------------|---------------------|--|--|--|--|--|--|
| Vous pouvez consulter les formations en dépliant les menus et candidater à une formation en cliquant dessus. |           |                             |                     |  |  |  |  |  |  |
| Filtre Q Filtrer Filtre en cours : Aucun                                                                     |           |                             |                     |  |  |  |  |  |  |
| Université d'Orléans                                                                                         |           |                             |                     |  |  |  |  |  |  |
| Titre                                                                                                    | Mots clés | Dates de candidature        | Mode de candidature |  |  |  |  |  |  |
| ▶                                                                                                    |           |                             |                     |  |  |  |  |  |  |
| ✓                                                                                                    |           |                             |                     |  |  |  |  |  |  |
| ▶ ☎Diplôme Universitaire de Technologie                                                                      |           |                             |                     |  |  |  |  |  |  |
| ▶ 常Licence pro                                                                                               |           |                             |                     |  |  |  |  |  |  |
| ▶ ፹IUT de BOURGES                                                                                            |           |                             |                     |  |  |  |  |  |  |
| ▶                                                                                                    |           |                             |                     |  |  |  |  |  |  |
| ▶                                                                                                    |           |                             |                     |  |  |  |  |  |  |
| ▶                                                                                                    |           |                             |                     |  |  |  |  |  |  |
| ▶ <b>≜</b> OSUC                                                                                              |           |                             |                     |  |  |  |  |  |  |
| ✓                                                                                                    |           |                             |                     |  |  |  |  |  |  |
| ▼ \$Licence pro                                                                                              |           |                             |                     |  |  |  |  |  |  |
| LP ASSURANCE BANQUE FINANCE : CHARGE DE CLIENTELE Formation en apprentissage                                 |           | Du 26/02/2018 au 27/03/2018 | Dossier papier      |  |  |  |  |  |  |
| LP MARCHES PUBLICS - METIERS DE L'ACHAT PUBLIC                                                               |           | Du 16/04/2018 au 04/06/2018 | Dossier papier      |  |  |  |  |  |  |
| ► 倉Master LMD                                                                                                |           |                             |                     |  |  |  |  |  |  |
| ▶                                                                                                    | ▶         |                             |                     |  |  |  |  |  |  |
| ▶                                                                                                    |           |                             |                     |  |  |  |  |  |  |

Une fois que vous aurez confirmé votre choix, un mail de confirmation vous sera adressé.

Attention, les procédures de candidatures ne sont pas dématérialisées, vous devez télécharger votre dossier et le transmettre avec les pièces justificatives, par voie postale, à l'adresse mentionnée en dernière page.

# Suivre l'avancement de son dossier

Dans l'onglet « candidatures », double cliquer sur la candidature concernée ou la sélectionner puis appuyer sur « ouvrir »

# > <u>Télécharger son dossier</u>

Vous pouvez télécharger votre dossier en cliquant sur le bouton « télécharger mon dossier » en bas à gauche de l'écran

#### Récapitulatif de votre candidature - TESTEUR JULIA (OWBZPM9X)

| VEUILLEZ TÉLÉCHARGER VOTRE DOSSIER, L'IMPRIMER ET LE RENYOVER À L'ADRESSE DE CONTACT AVANT LE 10/04/2018                                                                                     |                                                  |                                                                                                    |                                    |                                                                                                    |                     |                                                                                                    |               |             |
|----------------------------------------------------------------------------------------------------|--------------------------------------------------|----------------------------------------------------------------------------------------------------|------------------------------------|----------------------------------------------------------------------------------------------------|---------------------|----------------------------------------------------------------------------------------------------|---------------|-------------|
| Information                                                                                                    | ns détaillées                                    |                                                                                                    |                                    | Dates utiles                                                                                                    |                     | Adresse de contact                                                                                                    |               |             |
| Formatio<br>Statut du<br>Type de t<br>Décision<br>Code OPI                                                                                                    | n N<br>i dossier Ei<br>traitement A<br>Ei<br>I N | II SCIENCES DE LA TERRE ET DES PLANETES, ENVI<br>n attente<br>ccès contrôle (Non validé)<br>n attente<br>on défini | RONNEMENT -GEO2env                 | Date limite de retour     10/04/2018       Date de confirmation     20/04/2018       Date de publication     13/04/2018 |                     | OSUC - SCOURTE<br>Martine BODUSSEAU<br>1 A nue de la Férollerie<br>45071 ORLEANS CEDEX 2<br>Mail : admission-osuc@univ-orleans.fr |               |             |
| A N'oubliez                                                                                                    | pas de consult                                   | er l'onglet 'Informations complémentaires'                                                                         |                                    |                                                                                                    |                     |                                                                                                    |               |             |
| Pièces justificatives     i Informations complémentaires     Sloc-notes  Pour finaliser votre candidature, veuillez télécharger votre dossier, l'imprimer et le renvoyer avec les pièces jus |                                                  |                                                                                                    | ustificatives listées ci-dessous : |                                                                                                    |                     | ٥                                                                                                    | C /           |             |
|                                                                                                    | Pièce justifica                                  | tive                                                                                                    |                                    | Statut                                                                                                    |                     | Pièce conditionnelle                                                                                                    | Commentair    | e           |
|                                                                                                    | Attestation o                                    | le niveau de français (minimum B2) (étudiants é                                                                    | rangers uniquement)                |                                                                                                    | En attente          | Q Non concerné par cette pièce                                                                                                    |               |             |
|                                                                                                    | Copie des di                                     | plômes Baccalauréat et post-baccalauréat                                                                           |                                    |                                                                                                    | En attente          |                                                                                                    |               |             |
|                                                                                                    | Copie pièce                                      | d'identité                                                                                                    |                                    |                                                                                                    | En attente          |                                                                                                    |               |             |
|                                                                                                    | Curriculum V                                     | /itae avec photo                                                                                                   |                                    |                                                                                                    | En attente          |                                                                                                    |               |             |
|                                                                                                    | Lettre de mo                                     | tivation                                                                                                    |                                    |                                                                                                    | En attente          |                                                                                                    |               |             |
|                                                                                                    | Copie des re                                     | levés de notes des années d'études post bac (da                                                                    | ns l'ordre chronologique)          |                                                                                                    | En attente          |                                                                                                    |               |             |
|                                                                                                    | Copie du Rel                                     | evé de Notes du baccalauréat                                                                                       |                                    |                                                                                                    | En attente          |                                                                                                    |               |             |
|                                                                                                    | Doc complér                                      | mentaires (lettres de recommandation)                                                                              |                                    |                                                                                                    | En attente          | Q Non concerné par cette pièce                                                                                                    |               |             |
|                                                                                                    |                                                  |                                                                                                    |                                    |                                                                                                    |                     |                                                                                                    |               |             |
| X Fermer                                                                                                    |                                                  |                                                                                                    | 🔦 Action                           | 🖉 Ani                                                                                                    | uler la candidature |                                                                                                    | Télécharger n | non dossier |

# Consulter l'état de son dossier

Vous pouvez également consulter l'état de votre dossier à partir de la rubrique
 « informations détaillées »

|                                                                                                    |                                                                                 |                                                                                                 | VEUILLEZ TÉ                      | LÉCHARGER VOTR             | RE DOSSIER, L'IMPRIMER ET LE RENVO        | YER À L'ADRESSE DE CON                                                                                    | ITACT AVANT LE 10/04/201 | 18                             |                                |                         |
|----------------------------------------------------------------------------------------------------|---------------------------------------------------------------------------------|-------------------------------------------------------------------------------------------------|----------------------------------|----------------------------|-------------------------------------------|----------------------------------------------------------------------------------------------------|--------------------------|--------------------------------|--------------------------------|-------------------------|
| Information                                                                                                    | is détaillées                                                                   |                                                                                                 |                                  |                            | Dates utiles                              |                                                                                                    |                          | Adres                          | ise de contact                 |                         |
| Formation M1 SCIENCES DE LA TERRE ET DES PLANETES, EIWIRONNEMENT -GEO2env<br>Statut du dossier En attente<br>Type de traitement Accès contrôlé (Non validé)<br>Décision En attente<br>Code OPI Non défini |                                                                                 | Date limite de retour     10       Date de confirmation     20       Date de publication     12 | V04/2018<br>V04/2018<br>V04/2018 |                            | OSUC<br>Marti<br>1 A r.<br>4507<br>Mail : | - SCOLARITE<br>ne BODUSSEAU<br>ue de la Férollerie<br>1 ORLEANS CEDEX 2<br>admission-osuc@univ-orleans.fr |                          |                                |                                |                         |
| A N'oubliez p                                                                                                    | pas de consulter l'                                                             | onglet 'Informations complémentaires'                                                           | Slave to                         |                            |                                           |                                                                                                    |                          |                                |                                |                         |
| Pieces                                                                                                    | Justificatives                                                                  | i Informations complementaires<br>ture, veuillez télécharger votre dossier, l'imp               | BIOC-NOTES                       | avec les plèces j          | justificatives listées ci-dessous :       |                                                                                                    |                          |                                |                                | 0 0 /                   |
|                                                                                                    | Pièce justificative                                                             | ce justificative                                                                                |                                  |                            |                                           |                                                                                                    | Statut                   | Pièce conc                     | ditionnelle                    | Commentaire             |
|                                                                                                    | Attestation de niveau de français (minimum B2) (étudiants étrangers uniquement) |                                                                                                 |                                  |                            |                                           | En attente                                                                                                |                          | Q Non concerné par cette pièce |                                |                         |
|                                                                                                    | Copie des diplômes Baccalauréat et post-baccalauréat                            |                                                                                                 |                                  |                            |                                           | En attente                                                                                                |                          |                                |                                |                         |
|                                                                                                    | Copie pièce d'id                                                                | entité                                                                                          |                                  |                            |                                           |                                                                                                    | En attente               |                                |                                |                         |
|                                                                                                    | Curriculum Vita                                                                 | e avec photo                                                                                    |                                  |                            |                                           |                                                                                                    | En attente               |                                |                                |                         |
|                                                                                                    | Lettre de motiva                                                                | ation                                                                                           |                                  |                            |                                           |                                                                                                    | En attente               |                                |                                |                         |
|                                                                                                    | Copie des relevé                                                                | és de notes des années d'études post bac (d                                                     | ans l'ordre chronolog            | gique)                     |                                           |                                                                                                    | En attente               |                                |                                |                         |
|                                                                                                    | Copie du Relevé                                                                 | de Notes du baccalauréat                                                                        |                                  |                            |                                           |                                                                                                    | En attente               |                                |                                |                         |
|                                                                                                    | Doc complémen                                                                   | ntaires (lettres de recommandation)                                                             |                                  |                            |                                           |                                                                                                    | En attente               |                                | 🗘 Non concerné par cette pièce |                         |
|                                                                                                    |                                                                                 |                                                                                                 |                                  | •                          |                                           |                                                                                                    |                          |                                |                                |                         |
| * Fermer                                                                                                    |                                                                                 |                                                                                                 |                                  | <ul> <li>Action</li> </ul> |                                           | a Ann                                                                                                    | uler la candidature      |                                |                                | Telecharger mon dossier |

Plusieurs statuts possibles :

- **En attente** : votre dossier n'a pas encore été réceptionné par nos services
- **Complet** : votre dossier est complet. Toutes les pièces justificatives sont recevables
- **Incomple**t : Toutes les pièces demandées ne figurent pas à votre dossier ou ne sont pas recevables (non conformes, illisibles..)
- **Réceptionné** : le service de scolarité a reçu votre dossier
- L'onglet « statut » vous permet de connaître la liste des pièces manquantes. Il s'agit des pièces dont le statut est « En attente » ou « Refusée »

# Confirmer sa candidature

En cas de réponse positive à votre candidature, vous devez impérativement confirmer votre décision, en cliquant sur

l'onglet

#### Foire aux questions

#### Je ne reçois pas le mail d'activation de mon compte

Vérifier dans vos courriers indésirables. Avez-vous saisi une adresse mail correcte ? Avez-vous vérifié que votre messagerie n'est pas pleine ?

Jai perdu mon code d'activation

Si je ne retrouve pas le mail d'activation, je peux cliquer sur depuis la page d'accueil. Il faut saisir l'adresse mail fournie lors de votre inscription. Vous recevrez alors un nouveau mail d'activation.

#### Le lien d'activation ne fonctionne pas

Merci de copier, puis coller le lien dans votre navigateur

### J'ai oublié mes identifiants ou mon mot de passe

Veuillez utiliser les boutons ci-dessous

#### J'ai un message m'indiquant que mon numéro INE est incorrect

Saisissez votre INE en majuscules

Il peut y avoir confusion entre la saisie des « O » et des « O »(zéro).

La saisie de l'INE n'est pas obligatoire, vous pouvez poursuivre votre candidature, ou alors contactez votre dernier établissement

# eCandidat ne reconnaît pas mon numéro INE

Si vous n'avez jamais été étudiant(e) à l'université, il est normal que le logiciel ne vous reconnaisse pas. Vous pouvez toutefois poursuivre votre candidature.

## Je constate des erreurs dans mon cursus interne

Contactez le service de scolarité concernée qui procédera aux modifications.

# Je souhaite changer d'adresse mail

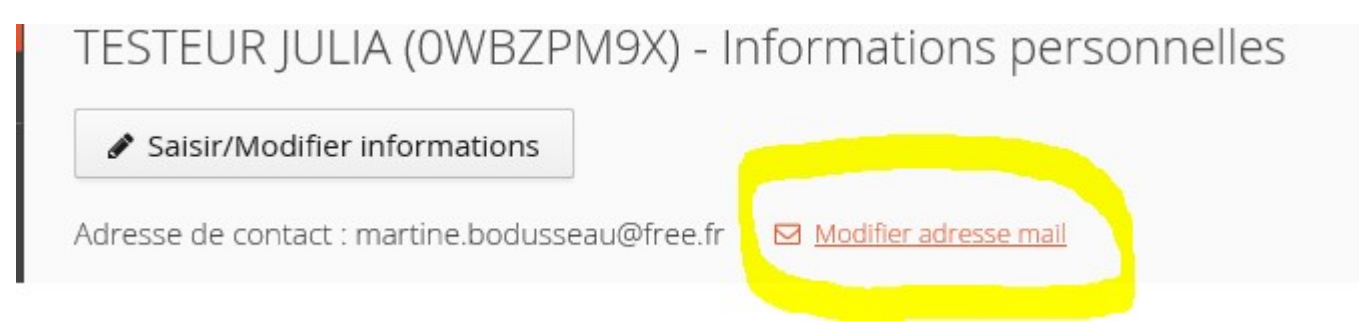

Un message vous sera adressé pour activer votre compte avec cette nouvelle adresse mail.

#### Je souhaite modifier mes informations personnelles

Pour cela, il faut utiliser le bouton

Saisir/Modifier informations

# Je ne trouve pas mon établissement dans la liste référencée

Si vous ne trouvez pas votre établissement dans la liste proposée, merci de nous contacter via le bouton « assistance ».

**Attention** : Vous ne trouverez pas les IUT dans la liste, ils sont des composantes des universités, il faut donc saisir l'université de rattachement.

#### J'ai un message m'indiquant que mon compte est bloqué

Merci de réessayer ultérieurement car il se peut qu'un gestionnaire consulte votre dossier en même temps. Si le problème persiste, merci de nous consulter via l'assistance.

# Je ne trouve pas la formation à laquelle je souhaite candidater

Toutes les formations ne sont pas ouvertes dans eCandidat et les campagnes de candidature ne sont pas les mêmes. Avant de candidater, merci de vous renseigner sur le site pour connaître la procédure à suivre : <u>http://www.univ-orleans.fr/universite/les-composantes-de-luniversite%20</u>

# Je souhaite connaître l'offre de formation et les dates des campagnes de candidature

Merci de consulter le lien suivant : <u>http://www.univ-orleans.fr/universite/les-composantes-de-luniversite%20</u>

# Je souhaite annuler ma candidature à une formation

Cette action n'est possible que si le traitement n'a pas encore commencé (pas de message « dossier incomplet,....)

Pour annuler une candidature, sélectionnez la formation concernée et cliquez sur

Annuler la candidature

| Récapitulatif de votre                                                                                    | e candidature - TESTEUR JULIA (0WBZPM9X)                                                                                                    |                                                                                                    |                      |                                                                                                    | ×                       |  |
|----------------------------------------------------------------------------------------------------|----------------------------------------------------------------------------------------------------|----------------------------------------------------------------------------------------------------|----------------------|----------------------------------------------------------------------------------------------------|-------------------------|--|
|                                                                                                    | VEUILLEZ TÉLÉCHARGER VOT                                                                                                    | RE DOSSIER, L'IMPRIMER ET LE RENVOYER À L'ADRESSE DE                                                                                        | CONTACT AVANT LE 10/ | 04/2018                                                                                                    |                         |  |
| Informations détaillées                                                                                   |                                                                                                    | Dates utiles                                                                                                    |                      | Adresse de contact                                                                                                    |                         |  |
| Formation<br>Statut du dossier<br>Type de traitement<br>Décision<br>Code OPI                              | M1 SCIENCES DE LA TERRE ET DES PLANETES, ENVIRONNEMENT<br>-GEOZenv<br>En attente<br>Accès contrôle (Non validé)<br>En attente<br>Non défini                               | Date limite de retour         10/04/2018           Date de confirmation         20/04/2018           Date de publication         13/04/2018 |                      | OSUC - SCOLARTE<br>Martine BODUSSEAU<br>1 A rue de la Férollerie<br>45071 ORLEANS CEDEX 2<br>Mail : admission-osuc@univ-orleans.fr |                         |  |
| <ul> <li>N'oubliez pas de consu</li> <li>Pièces justificativ</li> <li>Pour finaliser votre can</li> </ul> | ilter l'onglet 'informations complémentaires'<br>ves i Informations complémentaires e Bloc-notes<br>didature, veuillez télécharger votre dossier, l'imprimer et le renvoy | i<br>er avec les pièces justificatives listées ci-dessous :                                                                                 |                      |                                                                                                    | 001                     |  |
| Pièce justifica                                                                                           | ative                                                                                                    |                                                                                                    | Statut               | Pièce conditionnelle                                                                                                    | Commentaire             |  |
| Attestation of                                                                                            | de niveau de français (minimum B2) (étudiants étrangers uniqueme                                                                                                    | nt)                                                                                                    | En attente           | O Non concerné par cette pièce                                                                                                    |                         |  |
| Copie des di                                                                                              | iplômes Baccalauréat et post-baccalauréat                                                                                                    |                                                                                                    | En attente           |                                                                                                    |                         |  |
| Copie pièce                                                                                               | d'identité                                                                                                    |                                                                                                    | En attente           |                                                                                                    |                         |  |
| Curriculum                                                                                                | Vitae avec photo                                                                                                    |                                                                                                    | En attente           |                                                                                                    |                         |  |
| Lettre de mo                                                                                              | otivation                                                                                                    |                                                                                                    | En attente           |                                                                                                    |                         |  |
| Copie des re                                                                                              | elevés de notes des années d'études post bac (dans l'ordre chronole                                                                                                    | ogique)                                                                                                    | En attente           |                                                                                                    |                         |  |
| Copie du Re                                                                                               | Copie du Relevé de Notes du baccalauréat En attente                                                                                                    |                                                                                                    |                      |                                                                                                    |                         |  |
| Doc complé                                                                                                | mentaires (lettres de recommandation)                                                                                                    |                                                                                                    | En attente           | Q Non concerné par cette pièce                                                                                                    |                         |  |
| ¥ Fermer                                                                                                  | ▲ Activ                                                                                                    | on 🖉 Annu                                                                                                    | uler la candidature  |                                                                                                    | félécharger mon dossier |  |